## Instructions for Submitting an Amendment/Modification Application in IRBNet

7. You can **exit** out of the system when you are finished. Select 'Logout' from the top right hand corner of the screen. All of your work, and files that have been uploaded, will be saved and can be accessed the next time you enter the system.

If you have questions or need further assistance please contact the MSM IRB office: